# **CR 10H**

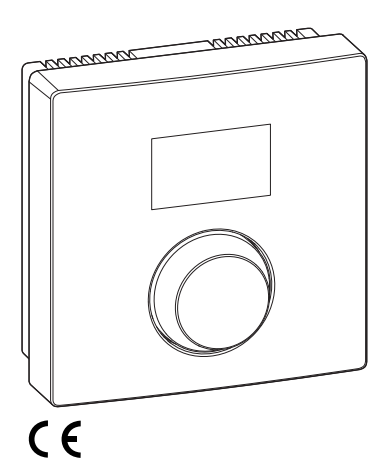

EMS 2

0010005727-002

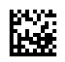

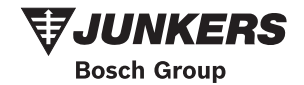

6720841670 (2015/06) div

# 1 Angaben zum Produkt

#### Einsatzmöglichkeiten

# i

Die "Bedieneinheit" CR 10H kann nur in Verbindung mit der "übergeordneten Bedieneinheit" HPC 400 der Wärmepumpe eingesetzt werden. Informationen wie Sicherheitshinweise, Umweltschutz, Energiesparhinweise usw. finden Sie in der technischen Dokumentation der HPC 400.

Die CR 10H dient als Fernbedienung für einen von der übergeordneten Bedieneinheit HPC 400 gesteuerten Heiz-/Kühlkreis. Sie erfasst die Raumtemperatur und die relative Luftfeuchtigkeit im Referenzraum.

#### Lieferumfang

- Bedieneinheit
- Technische Dokumentation

#### **Technische Daten**

| Abmessungen (B × H × T)  | 82 x 82 x 23 mm |
|--------------------------|-----------------|
| Nennspannung             | 10 24 V DC      |
| Nennstrom                | 5 6 mA          |
| BUS-Schnittstelle        | EMS 2           |
| Regelbereich             | 5 30 ℃          |
| zul. Umgebungstemperatur | 0 60°C          |
| Schutzklasse             | 111             |
| Schutzart                | IP20            |

# 2 Bedienung

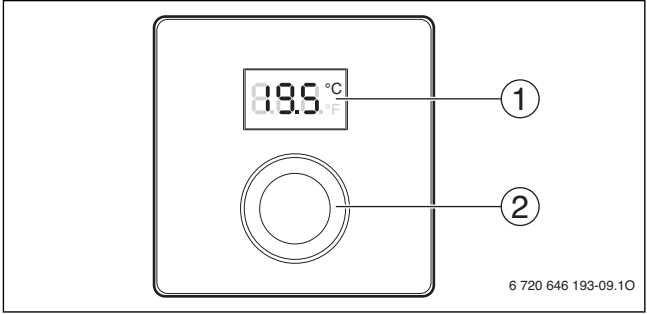

[1] Display

[2] Auswahlknopf: Auswählen (drehen) und Bestätigen (drücken)

| Beschreibung der Anzeigen                                                                                                    | Beispiel |
|----------------------------------------------------------------------------------------------------|----------|
| Aktuelle Raumtemperatur (Standardanzeige)                                                                                                    | 8.8.9°   |
| <ul> <li>Gewünschte Raumtemperatur:</li> <li>Auswahlknopf drücken, um die gewünschte Raumtemperatur<br/>kurz anzuzeigen (blinkend).</li> </ul>                                                      | °2.05    |
| Serviceanzeige (Wartung erforderlich)<br>▶ Auswahlknopf drücken, um zur Standardanzeige zu wechseln.                                                                                                | 8.8.8.°° |
| <ul> <li>Störungsanzeige im Wechsel zwischen Störungs- und Zusatz-Code</li> <li>(→ Störungen beheben)</li> <li>Auswahlknopf drücken, um die aktuelle Raumtemperatur kurz<br/>anzuzeigen.</li> </ul> | 18113    |

| Gewünschte Raumtemperatur einstellen                                                                                                    | Ergebnis                                  |
|----------------------------------------------------------------------------------------------------|-------------------------------------------|
| <ul> <li>Auswahlknopf drehen, um die gewünschte Raumtemperatur<br/>auszuwählen.</li> <li>Die Einstellung wird automatisch übernommen. Sie gilt anstelle<br/>der entsprechenden Einstellung in der übergeordneten Bedie-<br/>neinheit         <ul> <li>bei Automatikbetrieb: bis zur nächsten Schaltzeit im Pro-<br/>gramm             <ul></ul></li></ul></li></ul> | -<br>++++++++++++++++++++++++++++++++++++ |
| , , , , , , , , , , , , , , , , , , , ,                                                                                                    |                                           |

| Heizung ausschalten |                                                                                                    | Ergebnis |
|---------------------|----------------------------------------------------------------------------------------------------|----------|
| •                   | Die gewünschte Raumtemperatur reduzieren, bis <b>OFF</b> er-<br>scheint. Bei ausgeschalteter Heizung ist auch der Frostschutz<br>des Raumes ausgeschaltet. Der Frostschutz des Wärmeerzeu-<br>gers ist weiterhin aktiv. |          |

# 3 Informationen für das Fachhandwerk

## 3.1 Installation

▶ Bedieneinheit an einer ebenen Wand montieren (→ Bilder 1 bis 3 ab Seite 42).

## 3.2 Elektrischer Anschluss

Die Bedieneinheit wird über die BUS-Leitung mit Energie versorgt.

| Länge                | Empfohlener Querschnitt | Kabeltyp                  |
|----------------------|-------------------------|---------------------------|
| $\leq 100  \text{m}$ | 0,50 mm <sup>2</sup>    | mindestens H05 VV (NYM-J) |
| $\leq$ 300 m         | 1,50 mm <sup>2</sup>    |                           |

Tab. 1 Zulässige BUS-Leitungslängen

- BUS-Leitung fachgerecht verlegen und anschließen.
- ► BUS-Verbindung herstellen (→ Bild 4, Seite 43).

Bezeichnung der BUS-Anschlussklemme siehe technische Dokumentation des Wärmeerzeugers.

## 3.3 Inbetriebnahme

| Erstinbetriebnahme oder Inbetriebnahme nach einem Reset |                                                                                                    |       |
|---------------------------------------------------------|----------------------------------------------------------------------------------------------------|-------|
| •                                                       | Anlage einschalten / CR 10H zurücksetzen.<br>Während des Verbindungsaufbaus werden 3 Striche angezeigt.<br>H.C = HC1HC4 auswählen und bestätigen. | 808 8 |

## 3.4 Einstellungen im Servicemenü

| Einstellung | Einstellbereich <sup>1)</sup> | Beschreibung                                         |
|-------------|-------------------------------|------------------------------------------------------|
| H.C         | HC1     HC4                   | Heiz-/Kühlkreis 1 bis 4 <sup>2)</sup>                |
| E.1         | - 3.0 <b>0.0</b> 3.0          | Korrekturwert für die angezeigte Raum-<br>temperatur |
| S.1         | nF.12.01                      | Softwareversion <sup>3)</sup>                        |
| F.1         | 1   0                         | 1: Reset                                             |

1) Hervorgehobene Werte = Grundeinstellung

- 2) Nur eine CR 10H pro Heiz-/Kühlkreis (ohne Unterteilung in Zonen)
- 3) Auswahlknopf drehen, um die Version vollständig auszulesen.

Bei einem Reset wird die Grundeinstellung wiederhergestellt. Bei Stromausfall bleiben die Einstellungen inklusive der Heiz-/Kühlkreiszuordnung erhalten.

# 3.5 Bedienung (Beispiel)

| Se | Ergebnis                                                      |          |
|----|---------------------------------------------------------------|----------|
| •  | Auswahlknopf gedrückt halten, bis 2 Striche angezeigt werden. | 8.8.8.°c |
| ►  | Auswahlknopf loslassen, um die erste Einstellung anzuzeigen.  | 8.8.8.°c |

| Einstellung änd                                | Ergebnis                                              |                   |
|------------------------------------------------|-------------------------------------------------------|-------------------|
| Einstellung                                    | auswählen.                                            | 8. <b>8.8</b> .°F |
| <ul> <li>Auswahlkno</li> </ul>                 | opf drücken, um den aktuellen Wert anzuzeigen.        | 8.8.8.°C          |
| <ul> <li>Auswahlkno</li> </ul>                 | opf erneut drücken, um den Wert zu ändern.            |                   |
| <ul> <li>Gewünschte</li> </ul>                 | en Wert auswählen und bestätigen.                     | 8.8.8.°C          |
| <ul> <li>Auswahlkno<br/>zeigt wird.</li> </ul> | opf gedrückt halten, bis wieder die Einstellung ange- | 8. <b>8.8</b> .°F |
|                                                |                                                       | _                 |

| Se | Ergebnis                                                                                                    |          |
|----|----------------------------------------------------------------------------------------------------|----------|
| •  | Auswahlknopf gedrückt halten, bis 3 Striche angezeigt werden.                                                                             | 8.8.8.°c |
| •  | Auswahlknopf loslassen.<br>Die aktuelle Raumtemperatur wird angezeigt und die Bedienein-<br>heit arbeitet mit der geänderten Einstellung. | 8.8.8.°¢ |

# 4 Störungen beheben

Wenn sich eine Störung nicht beseitigen lässt, Störungs- und Zusatz-Code notieren:

- > Zugelassenen Fachbetrieb oder den Kundendienst anrufen.
- Art der Störung und die Ident.-Nr. der Bedieneinheit mitteilen.

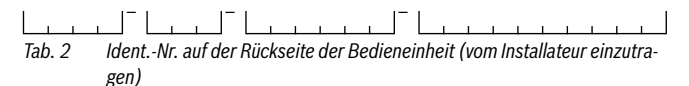

Bei Störungen zeigt das Display den Störungs-Code und den 3-stelligen Zusatz-Code im Wechsel an.

Bei 4-stelligen Zusatz-Codes werden im Wechsel mit dem Störungs-Code zuerst die beiden ersten Stellen und dann die beiden letzten Stellen angezeigt (z. B.: A21 ... 10 ... 01 ... 01 ... 01 ... 01 ...).

| Störungs-<br>Code | Zusatz-<br>Code | Mögliche Ursache und<br>Abhilfe durch den Fachmann                                                                                                    |
|-------------------|-----------------|----------------------------------------------------------------------------------------------------|
| A11               | 3091<br>3094    | <ul> <li>Fernbedienung nicht korrekt im System angemeldet.</li> <li>Konfiguration in der übergeordneten Bedieneinheit überprüfen, ggf. korrigieren.</li> </ul>              |
|                   |                 | Raumtemperaturfühler der Fernbedienung defekt (A11/<br>3091: Heiz-/Kühlkreis 1,, 3094: Heiz-/Kühlkreis 4).<br>▶ CR 10H austauschen.                                         |
| A21<br><br>A24    | 1001            | BUS-Signal von der übergeordneten Bedieneinheit für Fernbe-<br>dienung fehlt (A21: Heiz-/Kühlkreis 1,, A24: Heiz-/Kühlkreis<br>4).                                          |
|                   |                 | <ul><li>Übergeordnete Bedieneinheit installieren.</li><li>BUS-Verbindung herstellen.</li></ul>                                                                              |
| A21<br>           | 3141<br>3144    | Fühler für relative Luftfeuchtigkeit der Fernbedienung defekt<br>(A21/3141: Heiz-/Kühlkreis 1,, A24/3144: Heiz-/Kühlkreis<br>4)                                             |
| 724               |                 | <ul> <li>Defekte CR 10H austauschen.</li> </ul>                                                                                                    |
| Fill              | -               | <ul> <li>Wasserdruck in der Heizungsanlage zu niedrig.</li> <li>→ Heizwasser nachfüllen (auch ohne Fachmann,<br/>→ technische Dokumentation des Wärmeerzeugers).</li> </ul> |

Tab. 3 Störungs- und Zusatz-Codes für den Fachmann

Weiterführende Information siehe ggf. Servicehandbuch

# 1 Datos sobre el producto

#### Posibilidades de montaje

# i

La "Unidad de mando" CR 10H sólo puede usarse en relación con la "unidad de mando de orden superior" HPC 400 de la bomba de calor. Informaciones como indicaciones de seguridad, protección medioambiental, indicaciones acerca de ahorro de energía, etc. constan en la documentación técnica de la HPC 400.

El CR 10H sirve como mando a distancia para un circuito de calentamiento/refrigeración controlado por una unidad de mando de orden superior HPC 400. Se registra la temperatura ambiente y la humedad de aire relativa en la habitación de referencia.

#### Volumen de suministro

- · Termostato ambiente
- Documentación técnica

#### Datos técnicos

| Dimensiones (A × H × P)        | 82 x 82 x 23 mm |
|--------------------------------|-----------------|
| Tensión nominal                | 10 24 V CC      |
| Corriente nominal              | 5 6 mA          |
| Interfaz de BUS                | EMS 2           |
| Campo de regulación            | 5 30 ℃          |
| Temperatura ambiente permitida | 0 60 °C         |
| Clase de protección            | 111             |
| Clase de protección            | IP20            |

# 2 Funcionamiento

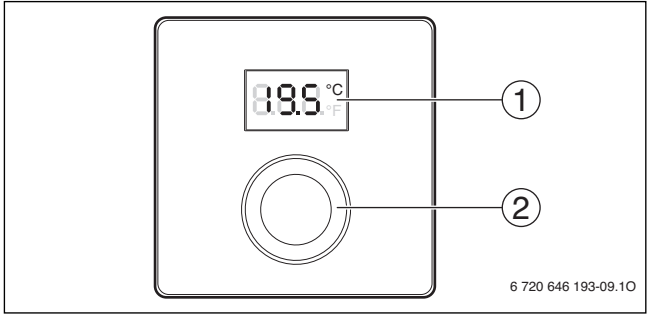

[1] Pantalla

[2] Botón de selección: seleccionar (girar) y activar (pulsar)

| Descripción de la indicación                                                                                                    | Ejemplo  |
|----------------------------------------------------------------------------------------------------|----------|
| Temperatura ambiente actual (pantalla estándar)                                                                                                    | 8.8.9.°  |
| <ul> <li>Temperatura ambiente deseada</li> <li>Pulsar el botón selector para mostrar brevemente la tempera-<br/>tura ambiente deseada (parpadeando).</li> </ul>                              | °2.05    |
| <ul> <li>Indicador de servicio (Mantenimiento necesario)</li> <li>▶ Pulsar varias veces el selector para elegir la indicación estándar.</li> </ul>                                           | 8.8.8.°¢ |
| <ul> <li>Visualización alternante entre código de fallo y adicional (→ eliminar fallos)</li> <li>Pulsar el botón selector para mostrar brevemente la temperatura ambiente actual.</li> </ul> | 811      |

| Aju | Resultado                                                                                                    |  |
|-----|----------------------------------------------------------------------------------------------------|--|
| ▲   | Girar Girar botón selector para seleccionar la temperatura<br>ambiente deseada.<br>El ajuste se adopta automáticamente. Vale en vez de la respec-<br>tiva configuración en la unidad de mando de orden superior<br>– en el funcionamiento automático: hasta el siguiente tiempo<br>de conmutación en el programa<br>– con funcionamiento optimizado: hasta finalizar el funciona-<br>miento optimizado<br>El ajuste del tipo de funcionamiento (funcionamiento automá-<br>tico/funcionamiento optimizado) sólo es posible en la unidad de<br>mando de orden superior. |  |

| De | Resultado                                                                                                    |  |
|----|----------------------------------------------------------------------------------------------------|--|
| •  | Reducir la temperatura ambiente deseada hasta que se muestre<br><b>OFF</b> en la pantalla. Con la calefacción desconectada, la protec-<br>ción anticongelante de la estancia también está desconectada.<br>La protección anticongelante del generador de calor sigue<br>estando activada. |  |

# 3 Información para el técnico especializado

## 3.1 Instalación

Montar el termostato ambiente en una pared lisa (→ ifig. 1 hasta 3 a partir de la pág. 42).

# 3.2 Conexión eléctrica

El termostato ambiente recibe la alimentación eléctrica mediante el cable BUS.

| Longitud             | Sección transversal recomendada | Tipo de cable         |
|----------------------|---------------------------------|-----------------------|
| $\leq 100  \text{m}$ | 0,50 mm <sup>2</sup>            | mínimo HO5 VV (NYM-J) |
| $\leq$ 300 m         | 1,50 mm <sup>2</sup>            |                       |

Tab. 1 Longitud de cable BUS permitida

- Montar y conectar el cable bus de forma correcta.
- ► Establecer la conexión de BUS (→ fig. 4, pág. 43).

Designación del borne de conexión véase documentación técnica del generador de calor.

## 3.3 Puesta en funcionamiento

| Primera puesta en marcha o puesta en marcha después de un reset |
|-----------------------------------------------------------------|
|-----------------------------------------------------------------|

Conectar la planta / resetear CR 10H.
 Al establecer la conexión se visualizan 3 líneas.

808 8

► Seleccionar y confirmar H.C = HC1...HC4 .

### 3.4 Ajustes en el menú de servicio

| Ajuste | Margen de configu-<br>ración <sup>1)</sup> | Descripción                                                        |
|--------|--------------------------------------------|--------------------------------------------------------------------|
| H.C.   | HC1     HC4                                | Circuito de calentamiento/refrigeración 1<br>hasta 4 <sup>2)</sup> |
| E.1    | - 3.0 <b>0.0</b> 3.0                       | Valor de corrección para la temperatura<br>ambiente indicada       |
| p.1    | nF.12.01                                   | Versión de software <sup>3)</sup>                                  |
| F.1    | 1   0                                      | 1: Desbloqueo                                                      |

- 1) Valores resaltados = ajuste de fábrica
- Sólo una CR 10H por circuito de calentamiento/refrigeración (sin división en zonas)
- 3) Girar botón selector para registrar la versión por completo.

Con un reset se restablece el ajuste de fábrica. En caso de un corte de corriente, los ajustes quedan guardados junto con la asignación de circuitos de calefacción/refrigeración.

# 3.5 Manejo (ejemplo)

| Ab | Resultado                                                           |                   |
|----|---------------------------------------------------------------------|-------------------|
| •  | Mantener pulsado el botón selector hasta que se muestren 2 rayitas. | 8.8.8.°c          |
| ►  | Soltar el botón selector para mostrar el primer ajuste.             | 8. <b>8.8</b> .°F |

| Мо | Resultado                                                                        |                   |
|----|----------------------------------------------------------------------------------|-------------------|
| ►  | Seleccionar ajustes.                                                             | 8.8.8.°c          |
| ►  | Pulsar el botón selector para mostrar el valor actual.                           | 8.8.8.°C          |
| •  | Pulsar nuevamente el botón selector para modificar el valor.                     |                   |
| •  | Seleccionar y confirmar el valor deseado.                                        | 8.8.8.°C          |
| •  | Mantener pulsado el botón selector hasta que se vuelva a mos-<br>trar el ajuste. | 8. <b>8.</b> 8.°F |

| Ce | Resultado                                                                                                    |          |
|----|----------------------------------------------------------------------------------------------------|----------|
| •  | Mantener pulsado el botón selector hasta que se muestren 3 rayitas.                                                      | 8.8.8.°F |
| •  | Soltar selector.<br>Se visualiza la temperatura ambiente actual y la unidad de<br>mando trabaja con ajustes modificados. | 8.8.8.°  |

# 4 Subsanación de las averías

Si una avería no se puede resolver, anotar el código de fallo y adicional:

- ► Contactar el servicio técnico autorizado o el servicio de atención al cliente.
- Comunicar el tipo de avería y el n.º de ident. del regulador de la unidad de mando.

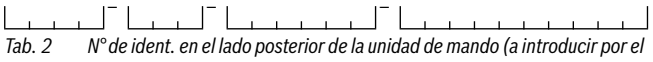

instalador)

En caso de fallos, la pantalla visualiza alternadamente el código de error y el código adicional de 3 dígitos.

En caso de códigos adicionales de 4 dígitos se visualiza de manera alternada con el código de error primero los dos primeros dígitos y a continuación los dos últimos dígitos (p.ej.: A21 ... 10 ... 01 ... A21 ... 10 ... 01 ...).

| Código<br>de avería | Código<br>adicional | Causa posible y<br>reparación por parte del técnico                                                                                                    |
|---------------------|---------------------|----------------------------------------------------------------------------------------------------|
| A11                 | 3091<br>3094        | <ul> <li>Mando a distancia mal conectado en el sistema.</li> <li>Controlar la configuración en la unidad de mando de orden<br/>superior, en caso dado corregirlo.</li> </ul>                         |
|                     |                     | Sonda temperatura ambiente del mando a distancia defec-<br>tuoso (A11/3091: circuito de calentamiento/refrigeración 1,<br>, 3094: circuito de calentamiento/refrigeración 4).<br>► Cambie el CR 10H. |
| A21<br><br>A24      | 1001                | Falta la señal de BUS de la unidad de mando de orden superior<br>(A21: circuito de calentamiento/refrigeración 1,, A24: cir-<br>cuito de calentamiento/refrigeración 4).                             |
|                     |                     | <ul> <li>Instalar la unidad de mando de orden superior.</li> <li>Establecer la conexión de BUS.</li> </ul>                                                                                           |

| Código<br>de avería | Código<br>adicional | Causa posible y<br>reparación por parte del técnico                                                                         |
|---------------------|---------------------|----------------------------------------------------------------------------------------------------|
| A21                 | 3141                | Sensor de humedad relativa de aire del mando a distancia                                                                    |
|                     | 3144                | defectuoso (A21/3141: circuito de calentamiento/refrigera-                                                                  |
| A24                 |                     | ción 1,, A24/3144: circuito de calentamiento/refrigeración 4).                                                              |
|                     |                     | <ul> <li>Sustituir CR 10H defectuoso.</li> </ul>                                                                            |
| Fill                | -                   | PResión del agua en la instalación de calefacción insuficiente.                                                             |
|                     |                     | <ul> <li>Rellenar agua de calefacción (también sin técnico,<br/>→ documentación técnica del generador de calor).</li> </ul> |

 Tab. 3
 Códigos de fallo y código adicional para el técnico

Informaciones adicionales véase manual de servicio

# 1 Gegevens betreffende het product

#### Toepassingsmogelijkheden

# i

De "bedieningseenheid" CR 10H kan alleen in combinatie met de "master-bedieningseenheid" HPC 400 van de warmtepomp worden gebruikt. Informatie zoals veiligheidsinstructies, milieubescherming, instructies betreffende energiebesparing enzovoort vindt u in de technische documentatie van de HPC 400.

De CR 10H is bedoeld als afstandsbediening voor een door een master-bedieningseenheid HPC 400 geregeld verwarmings- en koelcircuit. Deze registreert de kamertemperatuur en de relatieve luchtvochtigheid in de referentieruimte.

#### Leveringsomvang

- Bedieningseenheid
- · Technische documentatie

#### **Technische gegevens**

| Afmetingen (B × H × D)           | 82 x 82 x 23 mm |
|----------------------------------|-----------------|
| Nominale spanning                | 10 24 V DC      |
| Nominale stroom                  | 5 6 mA          |
| BUS-interface                    | EMS 2           |
| Regelbereik                      | 5 30 ℃          |
| Toelaatbare omgevingstemperatuur | 0 60 °C         |
| Beschermingsklasse               | III             |
| Beveiligingstype                 | IP20            |

# 2 Bediening

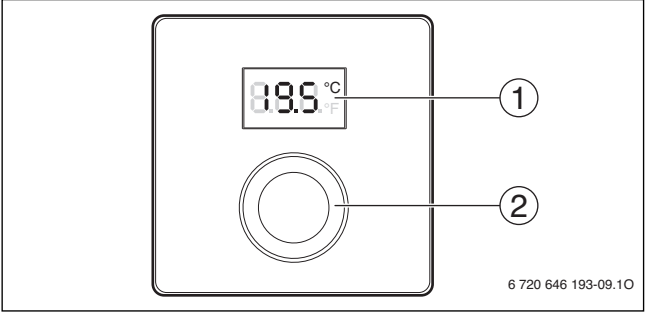

[1] Display

[2] Keuzeknop: kiezen (draaien) en bevestigen (indrukken)

| Beschrijving van de weergaven                                                                                                    | Voorbeeld |
|----------------------------------------------------------------------------------------------------|-----------|
| Actuele kamertemperatuur (standaardweergave)                                                                                                    | 8.9.9°    |
| <ul> <li>Gewenste kamertemperatuur:</li> <li>Keuzeknop indrukken, om de gewenste kamertemperatuur kort<br/>weer te geven (knipperend).</li> </ul>                                   | 20.S°°    |
| <ul> <li>Servicemelding (onderhoud nodig)</li> <li>Druk de keuzeknop in, om naar de standaardweergave over te gaan.</li> </ul>                                                      | 8.8.8.°c  |
| <ul> <li>Storingsmelding afwisselend de storings- en de subcode (→ storingen oplossen)</li> <li>Druk de keuzeknop in, om de actuele kamertemperatuur kort weer te geven.</li> </ul> |           |

| Instellen gewenste kamertemperatuur                                                                                                    | Resultaat            |
|----------------------------------------------------------------------------------------------------|----------------------|
| <ul> <li>Keuzeknop draaien, om de gewenste kamertemperatuur te kie-<br/>zen.</li> <li>De instelling wordt automatisch overgenomen. Deze geldt in<br/>plaats van de betreffende instelling in de master-bedieningseen-<br/>heid         <ul> <li>bij automatisch bedrijf: tot de volgende schakeltijd in het pro-<br/>gramma             <ul></ul></li></ul></li></ul> | 2015<br>2015<br>2015 |

| Ve | Resultaat                                                                                                    |  |
|----|----------------------------------------------------------------------------------------------------|--|
| •  | Verlaag de gewenste kamertemperatuur, tot <b>OFF</b> verschijnt. Bij<br>uitgeschakelde cv is ook de vorstbeveiliging van de kamer uitge-<br>schakeld. De vorstbeveiliging van de warmtegenerator blijft ac-<br>tief. |  |

# 3 Informatie voor de installateur

### 3.1 Installatie

▶ Bedieningseenheid op een vlakke wand monteren (→ afb. 1 tot 3 vanaf pagina 42).

## 3.2 Elektrische aansluiting

De bedieningseenheid wordt via de BUS-kabel met energie gevoed.

| lengte               | Aanbevolen doorsnede | Kabeltype               |
|----------------------|----------------------|-------------------------|
| $\leq 100  \text{m}$ | 0,50 mm <sup>2</sup> | Minimaal H05 VV (NYM-J) |
| $\leq$ 300 m         | 1,50 mm <sup>2</sup> |                         |

Tabel 1 Toegestane BUS-kabellengten

- BUS-kabel deskundig installeren en aansluiten.
- BUS-verbinding maken ( $\rightarrow$  afb. 4, pagina 43).

Identificatie van de BUS-aansluitklem zie installatie-instructie van de warmtebron.

# 3.3 Inbedrijfstelling

| Ee | Eerste inbedrijfname of inbedrijfname na een reset                                                                  |       |  |  |
|----|----------------------------------------------------------------------------------------------------|-------|--|--|
| •  | Installatie inschakelen / CR 10H resetten.<br>Tijdens het opbouwen van de verbinding worden 3 strepen ge-<br>toond. | 808 9 |  |  |
| ►  | H.C = HC1HC4 kiezen en bevestigen.                                                                                  |       |  |  |

### 3.4 Instellingen in het servicemenu

| Instelling | Instelgebied <sup>1)</sup> | Omschrijving                                           |
|------------|----------------------------|--------------------------------------------------------|
| H.C        | HC1     HC4                | Verwarmings- en koelcircuit 1 t/m 4 <sup>2)</sup>      |
| E.1        | - 3.0 <b>0.0</b> 3.0       | Correctiewaarde voor de getoonde kamer-<br>temperatuur |
| S.1        | nF.12.01                   | Softwareversie <sup>3)</sup>                           |
| F.1        | 1   0                      | 1: Reset                                               |

1) Geaccentueerde waarde = basisinstelling

2) Slechts één CR 10H per verwarmings-/koelcircuit (zonder verdeling in zones)

3) Draai de keuzeknop, om de versie volledig uit te lezen.

Bij een reset wordt de fabrieksinstelling weer hersteld. Bij stroomuitval blijven de instellingen inclusief de verwarmings-/koeltoekenning behouden.

## 3.5 Bediening (voorbeeld)

| Se | Resultaat                                                  |          |
|----|------------------------------------------------------------|----------|
| •  | Houd de keuzeknop ingedrukt, tot 2 strepen verschijnen.    | 8.8.8.°  |
| ►  | Keuzeknop loslaten, om de eerste instelling weer te geven. | 8.8.8.°F |

| Ve | Resultaat                                                              |                  |
|----|------------------------------------------------------------------------|------------------|
| •  | Instelling kiezen.                                                     | 8.8.8.°F         |
| •  | Keuzeknop indrukken, om de actuele waarde weer te geven.               | 8,8,8,°°         |
| •  | Keuzeknop opnieuw indrukken, om de waarde te veranderen.               |                  |
| •  | Gewenste waarde kiezen en bevestigen.                                  | 8,8,8,°°         |
| •  | Keuzeknop ingedrukt houden, tot weer de instelling wordt ge-<br>toond. | 8. <b>8.8</b> .° |

| Se | Resultaat                                                                                                    |          |
|----|----------------------------------------------------------------------------------------------------|----------|
| •  | Houd de keuzeknop ingedrukt, tot 3 strepen verschijnen.                                                                           | 8.8.8.°F |
| •  | Keuzeknop loslaten.<br>De actuele kamertemperatuur wordt getoond en de bedienings-<br>eenheid werkt met de gewijzigde instelling. | 8.8.8.°C |

## 4 Storingen verhelpen

Wanneer een storing niet kan worden opgelost, storings- en subcode noteren:

- Schakel een erkend installateur of de servicedienst in.
- Geef het type storing en het identificatienummer van de bedieningseenheid door.

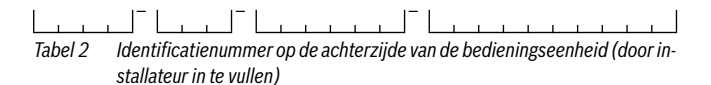

Bij storingen toont het display afwisselend de betreffende storingscode en de 3-cijferige subcode. Bij een 4-cijferige subcode worden afwisselend met de storingscode eerst de beide eerste posities en dan de beide laatste posities getoond (bijvoorbeeld: A21 ... 10 ... 01 ... 10 ... 01 ...).

| Storings-<br>code | Sub-<br>code | Mogelijke oorzaken en<br>oplossingen door de installateur                                                                                                    |
|-------------------|--------------|----------------------------------------------------------------------------------------------------|
| A11               | 3091<br>3094 | <ul> <li>Afstandsbediening niet correct op het systeem aangemeld.</li> <li>▶ Configuratie in de master-bedieningseenheid controleren,<br/>eventueel corrigeren.</li> </ul>        |
|                   |              | Kamertemperatuursensor van de afstandsbediening defect<br>(A11/3091: verwarmings-/koelcircuit 1,, 3094: verwar-<br>mings-/koelcircuit 4).<br>► Vervang de CB 10H.                 |
| A21<br><br>A24    | 1001         | BUS-signaal van de master-bedieningseenheid voor afstands-<br>bediening ontbreekt (A21: verwarmings-/koelcircuit 1,,<br>A24: verwarmings-/koelcircuit 4).                         |
|                   |              | <ul><li>Master-bedieningseenheid installeren.</li><li>BUS-verbinding maken.</li></ul>                                                                                             |
| A21<br><br>A24    | 3141<br>3144 | Sensor voor relatieve luchtvochtigheid van de afstandsbedie-<br>ning defect (A21/3141: verwarmings- en koelcircuit 1,,<br>A24/3144: verwarmings-/koelcircuit 4).                  |
|                   |              | ► Vervang defecte CR 10H.                                                                                                    |
| Fill              | -            | <ul> <li>Waterdruk in de cv-installatie te laag.</li> <li>CV-water bijvullen (ook zonder installateur, → gebruikers-<br/>of installatie-instructie van de warmtebron).</li> </ul> |

Tabel 3 Storings- en subcode voor de installateur

Meer informatie zie eventueel servicehandboek

# 1 Informations sur le produit

#### Applications possibles

# i

Le «module de commande» CR 10H peut uniquement être utilisé en liaison avec «le module de commande »HPC 400« placé en amont »de la pompe à chaleur. Vous trouverez des informations, telles que les mesures de sécurité, la protection de l'environnement, des conseils pour économiser de l'énergie, etc, dans la documentation technique de HPC 400.

CR 10H sert de commande à distance pour un circuit de chauffage / refroidissement commandé par le module de commande HPC 400 placé en amont. Il enregistre la température ambiante et l'humidité de l'air dans la pièce de référence.

#### **Pièces fournies**

- Module de commande
- · Documentation technique

#### **Caractéristiques techniques**

| Dimensions (L × H × P)    | 82 x 82 x 23 mm |
|---------------------------|-----------------|
| Tension nominale          | 1024 V CC       |
| Courant nominal           | 5 6 mA          |
| Interface BUS             | EMS 2           |
| Plage de réglage          | 5 30 ℃          |
| Température ambiante adm. | 0 60 ℃          |
| Classe de protection      | III             |
| Type de protection        | IP20            |

# 2 Utilisation

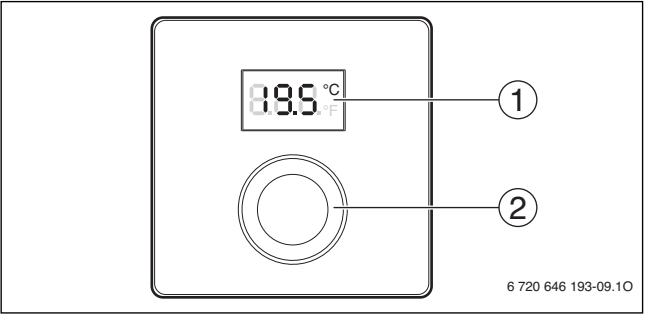

[1] Ecran

[2] Bouton de sélection : sélectionner (tourner) et confirmer (appuyer)

| Description des affichages                                                                                                    | Exemple |
|----------------------------------------------------------------------------------------------------|---------|
| Température ambiante actuelle (affichage standard)                                                                                                    | 8.8.9.° |
| <ul> <li>Température ambiante souhaitée :</li> <li>Appuyer sur le bouton de sélection pour afficher brièvement la température ambiante souhaitée (clignotant).</li> </ul>                                                                | °2.05   |
| <ul> <li>Message de service (entretien nécessaire)</li> <li>Appuyer sur le bouton de sélection pour passer à l'écran stan-<br/>dard.</li> </ul>                                                                                          | 8.8.8.* |
| <ul> <li>Affichage de défaut, alternance entre le code de défaut et le code supplémentaire (→ élimination des défauts)</li> <li>Appuyer sur le bouton de sélection pour afficher brièvement la température ambiante actuelle.</li> </ul> |         |

| Rég | Résultat                                                                                                    |      |
|-----|----------------------------------------------------------------------------------------------------|------|
|     | Tourner le bouton de sélection pour sélectionner la température<br>ambiante souhaitée.<br>Le réglage est automatiquement pris en charge. Il remplace le<br>réglage correspondant dans le module de commande placé en<br>amont<br>– En mode automatique : jusqu'à l'heure de la prochaine heure<br>de commutation dans le programme<br>– En mode optimisé : jusqu'à la fin du mode optimisé<br>Le réglage du mode de fonctionnement (mode automatique /<br>mode optimisé) est uniquement possible sur le module de com-<br>mande placé en amont. | 2:15 |
|     |                                                                                                    |      |

| Arrêt du chauffage                                                                                                    | Résultat |
|----------------------------------------------------------------------------------------------------|----------|
| Réduire la température ambiante souhaitée jusqu'à ce que OFF<br>s'affiche. Si le chauffage est arrêté, la protection hors gel de la<br>pièce l'est également. La protection hors gel du générateur de<br>chaleur reste active. |          |

# 3 Informations pour le professionnel

#### 3.1 Installation

Monter le module de commande sur un mur plan (→ fig. 1 à 3, à partir de la page 42).

### 3.2 Branchement électrique

Le module de commande est alimenté en énergie par le câble BUS.

| Longueur             | Section recommandée  | Type de câble          |
|----------------------|----------------------|------------------------|
| $\leq 100  \text{m}$ | 0,50 mm <sup>2</sup> | minimum H05 VV (NYM-J) |
| $\leq$ 300 m         | 1,50 mm <sup>2</sup> |                        |

Tab. 1 Longueurs de câbles BUS autorisées

Poser et raccorder de manière conforme le câble BUS.

► Etablir la connexion BUS (→ fig. 4, page 43).

Désignation de la borne de raccordement du BUS, voir documentation technique du générateur de chaleur.

## 3.3 Mise en service

#### Première mise en service ou mise en service après une réinitialisation

Mettre l'installation sous tension/réinitialiser CR 10H.
 Pendant l'établissement de la connexion, 3 tirets sont affichés.

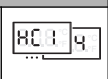

► Sélectionner H.C = HC1...HC4 et confirmer.

## 3.4 Réglages dans le menu de service

| Réglage | Plage de réglage <sup>1)</sup> | Description                                                   |
|---------|--------------------------------|---------------------------------------------------------------|
| H.C     | HC1     HC4                    | Circuit de chauffage / refroidissement 1 à $4^{2)}$           |
| E.1     | - 3.0 <b>0.0</b> 3.0           | Valeur de correction pour la température<br>ambiante affichée |
| S.1     | nF.12.01                       | Version du logiciel <sup>3)</sup>                             |
| F.1     | 1 0                            | 1 : reset                                                     |

- 1) Valeurs soulignées = réglage de base
- Un seul CR 10H par circuit de chauffage/refroidissement (sans subdivision en zones)
- 3) Tourner le bouton de sélection pour pouvoir lire entièrement la version.

Lors d'une réinitialisation, le réglage de base est rétabli. En cas de coupure de courant, les réglages, incluant l'affectation du circuit de chauffage / refroidissement, sont conservés.

### 3.5 Commande (exemple)

| Οι | Affichage                                                                                        |          |
|----|--------------------------------------------------------------------------------------------------|----------|
| •  | Appuyer sur le bouton de sélection et maintenir jusqu'à ce que 2 traits horizontaux s'affichent. | 8.8.8.°c |
| •  | Relâcher le bouton pour afficher le premier réglage.                                             | 8.8.8.°  |

| Modifier le réglage (par ex. circuit de chauffage H.C)                                       | Affichage |
|----------------------------------------------------------------------------------------------|-----------|
| <ul> <li>Sélectionner le réglage.</li> </ul>                                                 | 8.8.8.°F  |
| <ul> <li>Appuyer sur le bouton de sélection pour afficher la valeur<br/>actuelle.</li> </ul> | 8.8.8.°°  |
| <ul> <li>Appuyer à nouveau sur le bouton pour modifier la valeur.</li> </ul>                 |           |
| <ul> <li>Sélectionner la valeur souhaitée et confirmer.</li> </ul>                           | 8.8.8.°C  |
| <ul> <li>Maintenir le bouton enfoncé pour afficher le réglage.</li> </ul>                    | 8.8.8.°=  |

| Fe | Affichage                                                                                                    |          |
|----|----------------------------------------------------------------------------------------------------|----------|
| ►  | Appuyer sur le bouton de sélection et maintenir jusqu'à ce que<br>3 traits horizontaux s'affichent.                                              | 8.8.8.°F |
| •  | Relâcher le bouton de sélection.<br>La température ambiante actuelle est affiché et le module de<br>commande fonctionne avec le réglage modifié. | 8.8.8.°  |

# 4 Élimination des défauts

Si un défaut ne peut pas être éliminé, noter le code de défaut et le code supplémentaire :

- Contacter un installateur agréé ou le service après-vente.
- ► Indiquer le type de défaut et le numéro d'identification du module de commande.

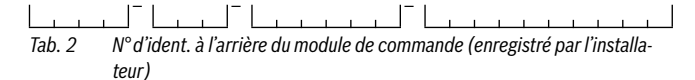

En cas de défauts, le code de défaut et le code supplémentaire de 3 caractères s'affichent sur l'écran en alternance.

Si le code supplémentaires a 4 caractères, les deux premiers, puis les deux derniers caractères s'affichent en alternance avec le code de défaut (par. ex. : A21 ... 10 ... 01 ... 01 ... 01 ... 01 ... 01 ... ).

| Code de défaut | Code supplémentaire | Cause éventuelle et<br>assistance du professionnel                                                                                                    |
|----------------|---------------------|----------------------------------------------------------------------------------------------------|
| A11            | 3091<br>3094        | <ul> <li>La commande à distance n'est pas connectée correctement au système.</li> <li>Vérifier et corriger si nécessaire la configuration dans le module de commande placé en amont.</li> </ul>               |
|                |                     | Sonde de température ambiante de la commande à distance<br>défectueuse (A11/3091 : circuit de chauffage/<br>refroidissement 1,, 3094 : circuit de chauffage/<br>refroidissement 4).<br>► Remplacer le CR 10H. |
| A21<br><br>A24 | 1001                | Signal BUS du module de commande placé en amont pour la<br>commande à distance manquant (A21 : circuit de chauffage/<br>refroidissement 1,, A24 : circuit de chauffage/<br>refroidissement 4).                |
|                |                     | <ul><li>Installer le module de commande placé en amont.</li><li>Etablir la connexion BUS.</li></ul>                                                                                                    |

| Code de défaut | Code supplémentaire | Cause éventuelle et<br>assistance du professionnel                                                                                                   |
|----------------|---------------------|----------------------------------------------------------------------------------------------------|
| A21            | 3141                | Sonde d'humidité de la commande à distance défectueuse                                                                                               |
| <br>A24        | 3144                | (A21/3141 : circuit de chauffage/refroidissement 1,, A24/<br>3144 : circuit de chauffage/refroidissement 4).                                         |
|                |                     | <ul> <li>Remplacer le CR 10H défectueux.</li> </ul>                                                                                                  |
| Fill           | -                   | La pression d'eau dans l'installation de chauffage est trop<br>faible.                                                                               |
|                |                     | <ul> <li>▶ Rajouter de l'eau de chauffage (également sans profession-<br/>nel, → documentation technique du générateur de cha-<br/>leur).</li> </ul> |

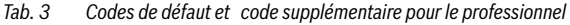

Informations plus détaillées, voir manuel de service si nécessaire

# 1 Descrizione del prodotto

#### Possibilità di impiego

# i

Il «termoregolatore ambiente»" CR 10H può essere impiegato solamente in abbinamento con il «termoregolatore dedicato» HPC 400 integrato nella pompa di calore. Le informazioni relative a sicurezza, protezione ambientale, risparmio energetico e così via sono riportate nella documentazione tecnica del HPC 400.

II CR 10H funge da comando a distanza per uno dei circuiti di riscaldamento/raffreddamento, gestito dal termoregolatore dedicato HPC 400. II CR 10 H rileva la temperatura ambiente e l'umidità relativa nel locale in cui è installato.

#### Volume di fornitura

- Termoregolatore
- Documentazione tecnica

#### Dati tecnici

| Dimensioni (L × A × P)                                    | 82 x 82 x 23 mm |
|-----------------------------------------------------------|-----------------|
| Tensione nominale                                         | 10 24 V DC      |
| Corrente nominale                                         | 56 mA           |
| Interfaccia BUS                                           | EMS 2           |
| Campo di termoregolazione della tem-<br>peratura ambiente | 5 30 ℃          |
| Temperatura ambiente ammessa                              | 060°C           |
| Classe di protezione                                      | III             |
| Tipo di protezione                                        | IP20            |

# 2 Utilizzo

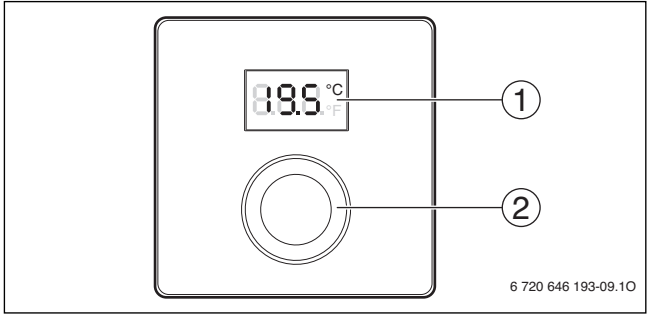

[1] Display

- [2] Selettore di impostazione
  - Ruotandolo: selezione e modifica delle impostazioni.

• Premendolo: conferma la temperatura desiderata o permette di modificare la temperatura precedentemente impostata.

| Descrizione delle indicazioni                                                                                                    | Esempio  |
|----------------------------------------------------------------------------------------------------|----------|
| Temperatura ambiente attuale (visualizzazione standard).                                                                                                    | 888°     |
| <ul> <li>Temperatura ambiente desiderata (precedentemente impostata):</li> <li>Premere il selettore di impostazione per visualizzare brevemente la temperatura ambiente desiderata (lampeggiante).</li> </ul>  | 205°     |
| <ul> <li>Avviso di servizio (manutenzione necessaria)</li> <li>Premere il selettore di impostazione per passare alla visualizza-<br/>zione della temperatura ambiente (o visualizzazione standard).</li> </ul> | 8.8.8.°c |
| Avviso di disfunzione con indicazione alternata del codice disfun-<br>zione e codice aggiuntivo (→ risoluzione disfunzioni)<br>Premere il selettore di impostazione per visualizzare breve-                    |          |
| mente la temperatura ambiente attuale (o visualizzazione stan-<br>dard).                                                                                                    |          |

| Imp | postazione della temperatura ambiente nel locale desiderato                                                                                                    | Risultato |
|-----|----------------------------------------------------------------------------------------------------|-----------|
| •   | Ruotare il selettore di impostazione per selezionare la tempera-<br>tura ambiente desiderata nel locale di riferimento.<br>La temperatura impostata verrà accettata automaticamente. Il<br>nuovo<br>valore sostituisce quello dell'impostazione corrispondente<br>nell'unita di termoregolazione principale (HPC400) integrato<br>nella pompa di calore corrispondente per quel circuito, ma in<br>relazione ai due punti di seguito riportati:<br>- con funzionamento<br>- in caso di funzionamento in automatico: rimarrà valido fino al<br>punto di commutazione successivo che è presente nel pro-<br>gramma<br>- con funzionamento ottimizzato: fino al termine del funziona-<br>mento ottimizzato.<br>L'impostazione del tipo di funzionameto (automatico oppure<br>ottimizzato) è possibile solo nel termoregolatore principale. |           |

| Sp<br>de | Risultato                                                                                                    |  |
|----------|----------------------------------------------------------------------------------------------------|--|
| ▲        | Ruotare il selettore di impostazione per ridurre la temperatura<br>ambiente nel locale desiderato, finchè sul display non compare<br><b>OFF</b> . Con riscaldamento spento anche la protezione antigelo del<br>locale è spenta. Diversamente, la protezione antigelo del gene-<br>ratore di calore continua ad essere attiva. |  |

# 3 Informazioni per il tecnico specializzato

## 3.1 Installazione

▶ Montare il termoregolatore a una parete livellata (→ fig. da 1 a 3 da pag. 42).

## 3.2 Collegamento elettrico

Il termoregolatore viene alimentato mediante cavo BUS.

| Lunghezza            | Sezione consigliata  | Tipo di cavo   |
|----------------------|----------------------|----------------|
| $\leq 100  \text{m}$ | 0,50 mm <sup>2</sup> | almeno         |
| $\leq$ 300 m         | 1,50 mm <sup>2</sup> | H05 VV (NYM-J) |

Tab. 1 Lunghezze consentite per cavo BUS

- Posare e collegare il cavo BUS a regola d'arte.
- ▶ Realizzare il collegamento BUS (→ fig. 4, pag. 43).

Denominazione dei morsetti di collegamento BUS vedere la documentazione tecnica del generatore di calore.

## 3.3 Messa in funzione

| Pr | Prima messa in funzione o messa in funzione dopo un reset                                                                |       |  |  |
|----|----------------------------------------------------------------------------------------------------|-------|--|--|
| •  | Accendere l'impianto / resettare CR 10H.<br>Durante la realizzazione del collegamento vengono visualizzati 3<br>trattini | 808 8 |  |  |
| •  | H.C = HC1HC4 selezionare e confermare il circuito di riscalda-<br>mento/raffrescamento<br>(n° circuito assegnato).       |       |  |  |

## 3.4 Impostazioni nel menu di servizio

| Imposta-<br>zione | Campo di imposta-<br>zione <sup>1)</sup> | Descrizione                                                      |
|-------------------|------------------------------------------|------------------------------------------------------------------|
| H.C               | HC1     HC4                              | Circuiti di riscaldamento/raffreddamento da 1 a 4 <sup>2)</sup>  |
| E.1               | - 3.0 <b>0.0</b> 3.0                     | Valore di correzione per la temperatura<br>ambiente visualizzata |
| S.1               | nF.12.01                                 | Versione software <sup>3)</sup>                                  |
| F.1               | 1   0                                    | 1: reset                                                         |

1) Valori in grassetto = impostazione di fabbrica

- Con questa impostazione il CR 10H può gestire la temperatura ambiente di un singolo circuito di riscaldamenti/raffrescamento ad esso assegnato, (senza suddivisione del circuito in zone)
- 3) Ruotare il selettore di impostazione per leggere completamente la versione.

In caso di reset viene ripristinata l'impostazione di fabbrica. Reset o interruzione di tensioneln caso di interruzione di tensione vengono mantenute le impostazioni compresa l'assegnazione del circuito di riscaldamento/raffreddamento.

# 3.5 Utilizzo (esempio)

| Ар               | Risultato                                                                                                    |                   |
|------------------|----------------------------------------------------------------------------------------------------|-------------------|
| •                | Tenere premuto il selettore di impostazione finché non vengono visualizzati 2 trattini orizzontali.                                              | 8.8.8.°°          |
| ►                | Rilasciare il selettore di impostazione per visualizzare la prima impostazione.                                                                  | 8.8.8.°F          |
| Mo<br>zio<br>zoi | odificare l'impostazione (ad esempio H.C. ovvero, assegna-<br>ne del n° di circuito riscaldamento/raffrescamento ad ogni<br>na; zona da 1 a 4)   | Risultato         |
| •                | Selezionare l'impostazione.                                                                                                    | 8. <b>8.8</b> .°F |
| •                | Premere il selettore di impostazione per visualizzare il valore attuale.                                                                         | 8.8.8.°F          |
| •                | Premere nuovamente il selettore di impostazione per modificare il valore (n° del circuito).                                                      |                   |
| •                | Girare la manopola per selezionare il valore desiderato e poi pre-<br>mere il pulsante di selezione per confermare il nuovo valore<br>impostato. | 8.8.8.°°          |
| •                | Tenere premuto il selettore di impostazione finché non viene<br>nuovamente visualizzata l'impostazione.                                          | 8.8.8.°F          |

| Ch | Risultato                                                                                                    |          |
|----|----------------------------------------------------------------------------------------------------|----------|
| •  | Tenere premuto il selettore di impostazione finché non vengono visualizzati 3 trattini.                                                                                  | 8.8.8.°° |
| •  | Rilasciare il selettore di impostazione.<br>Viene visualizzata la temperatura ambiente attuale e il termore-<br>golatore di zona funziona con l'impostazione modificata. | 8.8.8.°  |

# 4 Eliminare le disfunzioni

Se non è possibile risolvere una disfunzione, annotare il codice disfunzione e il codice supplementare:

- > avvisare una ditta specializzata autorizzata o il servizio di assistenza clienti;
- comunicare il tipo di disfunzione e il numero identificativo del termoregolatore CR 10H.

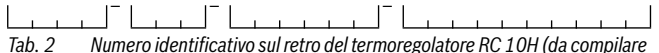

a cura dell'installatore)

In caso di disfunzioni il display mostra alternativamente il codice disfunzione e il codice supplementare di 3 cifre.

In caso di codice supplementare a 4 cifre, in alternanza al codice disfunzione vengono prima visualizzate le prime due cifre e quindi le ultime due cifre (ad es.: A21 ... 10 ... 01 ... A21 ... 10 ... 01 ...).

| Codice<br>disfunzione | Codice<br>supplementare | Possibile causa e<br>rimedio tramite l'intervento del tecnico                                                                                                    |
|-----------------------|-------------------------|----------------------------------------------------------------------------------------------------|
| A11                   | 3091<br>3094            | <ul> <li>Comando a distanza non registrato correttamente nel sistema<br/>(n° circuito assegnato).</li> <li>Verificare ed eventualmente correggere la configurazione<br/>nel termoregolatore principale HPC400 integrato nella<br/>pompa di calore.</li> </ul> |
|                       |                         | <ul> <li>Sonda di temperatura ambiente del comando a distanza difettosa (A11/3091: circuito di riscaldamento/raffreddamento 1, 3094: circuito di riscaldamento/raffreddamento 4).</li> <li>▶ Sostituire il termoregolatore di zona CR 10H.</li> </ul>         |
| A21<br><br>A24        | 1001                    | Assenza di segnale BUS dal termoregolatore principale<br>HPC400 integrato nella pompa di calore per il comando a<br>distanza CR 10H (A21: circuito di riscaldamento/raffredda-<br>mento 1,A24: circuito di riscaldamento/raffreddamento 4).                   |
|                       |                         | <ul> <li>Installare il termoregolatore principale.</li> <li>Realizzare il collegamento BUS.</li> </ul>                                                                                                    |
| A21<br><br>A24        | 3141<br>3144            | Sonda per l'umidità relativa, presente nel comando a distanza,<br>difettosa (A21/3141: circuito di riscaldamento/raffredda-<br>mento 1, A24/3144: circuito di riscaldamento/raffredda-<br>mento 4).                                                           |
|                       |                         | <ul> <li>il telecomando d'ambiente CR 10H difettoso.</li> </ul>                                                                                                    |
| Fill                  | -                       | <ul> <li>Pressione acqua nell'impianto di riscaldamento insufficiente.</li> <li>▶ Rabboccare l'acqua di riscaldamento (anche senza tecnico specializzato, → documentazione tecnica del generatore di calore).</li> </ul>                                      |

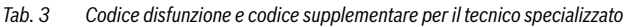

Per maggiori informazioni vedere il manuale di servizio se necessario

# 1 Informações sobre o produto

#### Possibilidades de aplicação

# i

A "unidade de comando" CR 10H apenas pode ser utilizada como "unidade de comando superior" HPC 400 na bomba de calor. Pode consultar informações sobre indicações de segurança, proteção ambiental, indicações de poupança energética, etc. na documentação técnica do HPC 400.

O CR 10H serve para o comando à distância de um circuito de aquecimento/refrigeração controlado pela unidade de comando superior HPC 400. Este regista a temperatura ambiente e a humidade do ar relativa na zona de referência.

#### Volume de fornecimento

- Unidade de comando (Regulador)
- Documentação técnica

#### Dados técnicos

| Dimensões (L × A × P)           | 82 x 82 x 23 mm |
|---------------------------------|-----------------|
| Tensão nominal                  | 1024 V DC       |
| Corrente nominal                | 5 6 mA          |
| Interface BUS                   | EMS 2           |
| Campo de regulação              | 5 30 ℃          |
| Temperatura ambiente admissível | 0 60 ℃          |
| Classe de proteção              | Ш               |
| Tipo de proteção                | IP20            |

# 2 Instruções de utilização

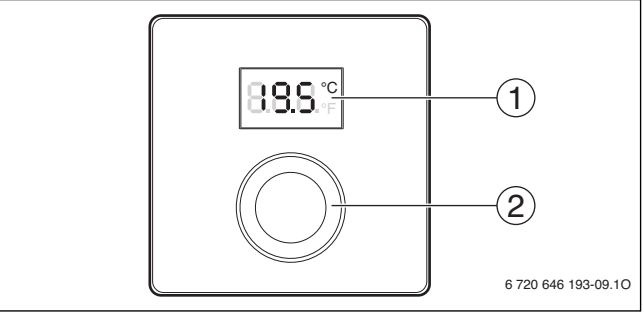

[1] Display

[2] Botão de seleção: Selecionar (rodar) e confirmar (premir)

| Descrição das indicações                                                                                                    | Exemplo                 |
|----------------------------------------------------------------------------------------------------|-------------------------|
| Temperatura ambiente atual (indicação padrão)                                                                                                    | 8.9.9°                  |
| <ul> <li>Temperatura ambiente pretendida:</li> <li>Premir o botão de seleção para visualizar a temperatura<br/>ambiente pretendida (intermitente).</li> </ul>                                             | 20.S°°                  |
| <ul> <li>Indicação de serviço (manutenção necessária)</li> <li>▶ Premir o botão de seleção para mudar para a indicação padrão.</li> </ul>                                                                 | 8.8.8.°¢                |
| <ul> <li>Indicação de falha na troca entre o código adicional e de avaria (→<br/>Eliminar avarias)</li> <li>Premir o botão de seleção para visualizar brevemente a temperatura ambiente atual.</li> </ul> | <b>8</b> 11<br><b>1</b> |

| Ajustar a temperatura ambiente pretendida                                                                                                    | Resultado |
|----------------------------------------------------------------------------------------------------|-----------|
| <ul> <li>Rodar o botão de seleção para selecionar a temperatura<br/>ambiente pretendida.</li> <li>O ajuste é assumido automaticamente. Este substitui o corres-<br/>pondente ajuste na unidade de comando superior,         <ul> <li>no modo automático: até ao tempo de comutação seguinte no<br/>programa</li> <li>no modo otimizado: até ao término do modo otimizado</li> <li>O ajuste do modo de funcionamento(modo de funcionamento<br/>automático/modo de funcionamento otimizado) só é possível na<br/>unidade de comando superior.</li> </ul> </li> </ul> |           |

| Desligar o aquecimento                                                                                                    | Resultado |
|----------------------------------------------------------------------------------------------------|-----------|
| Reduzir a temperatura ambiente pretendida até que no visor<br>apareça OFF. Com o aquecimento desligado, também a prote-<br>ção anti-gelo está desligada. A proteção anti-gelo do equipa-<br>mento térmico continua ativa. |           |

# 3 Informações para os técnicos especializados

## 3.1 Instalação

Montar a unidade de comando numa parede plana (→ Fig. 1 até 3, a partir da página 42).

## 3.2 Ligação elétrica

A unidade de comando é alimentada através do cabo BUS.

| Compri-<br>mento     | Secção transversal reco-<br>mendada | Tipo de cabo             |
|----------------------|-------------------------------------|--------------------------|
| $\leq 100  \text{m}$ | 0,50 mm <sup>2</sup>                | no mínimo HO5 VV (NYM-J) |
| $\leq$ 300 m         | 1,50 mm <sup>2</sup>                |                          |

Tab. 1 Comprimentos de cabos BUS permitidos

• Colocar e ligar corretamente o cabo BUS.

► Estabelecer a ligação BUS (→ Fig. 4, página 43).

Designação do terminal de aperto do BUS, ver documentação técnica do equipamento térmico.

# 3.3 Colocação em funcionamento

Primeira colocação em funcionamento ou colocação em funcionamento após um reset

Ligar / repor a instalação CR 10H.
 Durante o estabelecimento da ligação são indicados 3 traços.

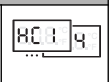

• H.C = HC1...HC4 selecionar e confirmar.

## 3.4 Ajustes no menu de assistência técnica

| Ajuste | Característica de<br>regulação <sup>1)</sup> | Descrição                                                 |
|--------|----------------------------------------------|-----------------------------------------------------------|
| H.C    | HC1     HC4                                  | Circuito de aquecimento/refrigeração 1 a $4^{2)}$         |
| E.1    | - 3.0 <b>0.0</b> 3.0                         | Valor de correção para a temperatura<br>ambiente indicada |
| Pág.1  | nF.12.01                                     | Versão de software <sup>3)</sup>                          |
| F.1    | 1   0                                        | 1: Reset                                                  |

- 1) Valores destacados = ajuste de fábrica
- Apenas um CR 10H por circuito de aquecimento/refrigeração (sem divisão em zonas)
- 3) Rodar o botão de seleção para ler a versão na íntegra.

Em caso de um reset, o ajuste de fábrica é reposto. Em caso de falha de corrente, os ajustes são mantidos, incluindo a atribuição do circuito de aquecimento/refrigeração.

## 3.5 Operação (exemplo)

| Abrir o menu de assistência técnica |                                                                      | Resultado |
|-------------------------------------|----------------------------------------------------------------------|-----------|
| •                                   | Manter o botão de seleção premido até serem indicados 2 tra-<br>ços. | 8.8.8.°c  |
| •                                   | Soltar o botão de seleção para mostrar o primeiro ajuste.            | 8.8.8.°F  |

| Alterar ajuste (por ex. circuito de aquecimento H.C) Resultado                                |          |
|-----------------------------------------------------------------------------------------------|----------|
| <ul> <li>Selecionar ajuste.</li> </ul>                                                        | 8.8.8.°c |
| <ul> <li>Premir o botão de seleção para mostrar o valor atual.</li> </ul>                     | 8.8.8.°C |
| <ul> <li>Premir novamente o botão de seleção para alterar o valor.</li> </ul>                 |          |
| <ul> <li>Selecionar e confirmar o valor pretendido.</li> </ul>                                | 8.8.8°C  |
| <ul> <li>Manter o botão de seleção premido até voltar a ser indicado o<br/>ajuste.</li> </ul> | 8.8.8.°° |

| Fe | Resultado                                                                                                    |          |
|----|----------------------------------------------------------------------------------------------------|----------|
| •  | Manter o botão de seleção premido até serem indicados 3 tra-<br>ços.                                                        | 8.8.8.°F |
| •  | Soltar o botão de seleção.<br>A temperatura ambiente é indicada e a unidade de comando fun-<br>ciona com o ajuste alterado. | 8.8.8°°  |

# 4 Eliminar avarias

Caso não seja possível eliminar a avaria, anotar o código de avaria e o código adicional:

- > Chamar uma empresa especializada autorizada ou o serviço de apoio ao cliente.
- Comunicar o tipo de avaria e o n.º de identificação da unidade de comando.

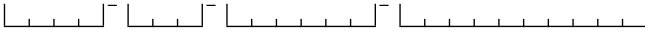

Tab. 2 N.º de identificação na parte traseira da unidade de comando (a registar pelo instalador)

Em caso de avarias, o visor apresenta o código da avaria e os 3 digitos do código adicional alternadamente.

No caso de códigos adicionais de 4 digitos, são alternadamente apresentados com o código da avaria em primeiro lugar, os dois primeiros digitos e depois os dois últimos digitos (por ex.: A21 ... 10 ... 01 ... A21 ... 10 ... 01 ...).

| Código de<br>avaria | Código<br>adicional | Causa possível e<br>reparação através do técnico especializado                                                                                                    |
|---------------------|---------------------|----------------------------------------------------------------------------------------------------|
| A11                 | 3091<br>3094        | <ul> <li>Início de sessão incorreto do comando à distância no sistema.</li> <li>Verificar configuração da unidade de comando superior, se necessário, corrigir.</li> </ul>                                                      |
|                     |                     | <ul> <li>Sensor da temperatura ambiente do comando à distância com<br/>avaria (A11/3091: circuito de aquecimento/refrigeração 1,,<br/>3094: circuito de aquecimento/refrigeração 4).</li> <li>▶ Substituir o CR 10H.</li> </ul> |
| A21<br><br>A24      | 1001                | Falta o sinal BUS da unidade de comando superior para o<br>comando à distância (A21: circuito de aquecimento/refrigera-<br>ção 1,, A24: circuito de aquecimento/refrigeração 4).                                                |
|                     |                     | <ul><li>Instalar unidade de comando superior.</li><li>Estabelecer a ligação BUS.</li></ul>                                                                                                    |

| Código de<br>avaria | Código<br>adicional | Causa possível e<br>reparação através do técnico especializado                                                                                                    |
|---------------------|---------------------|----------------------------------------------------------------------------------------------------|
| A21<br><br>A24      | 3141<br>3144        | Sensor para humidade do ar relativa do comando à distância<br>com avaria (A21/3141: circuito de aquecimento/refrigeração<br>1,, A24/3144: circuito de aquecimento/refrigeração 4).                                          |
|                     |                     | <ul> <li>Substituir a CR 10H avariada.</li> </ul>                                                                                                    |
| Fill                | -                   | <ul> <li>A pressão da água na instalação de aquecimento é demasiado baixa.</li> <li>▶ Reabastecer com água de aquecimento (igualmente sem técnico especializado, → documentação técnica do equipamento térmico).</li> </ul> |

Tab. 3 Códigos de avaria e adicionais para o técnico especializado

Se necessário, para mais informações ver documentação técnica no manual de serviço

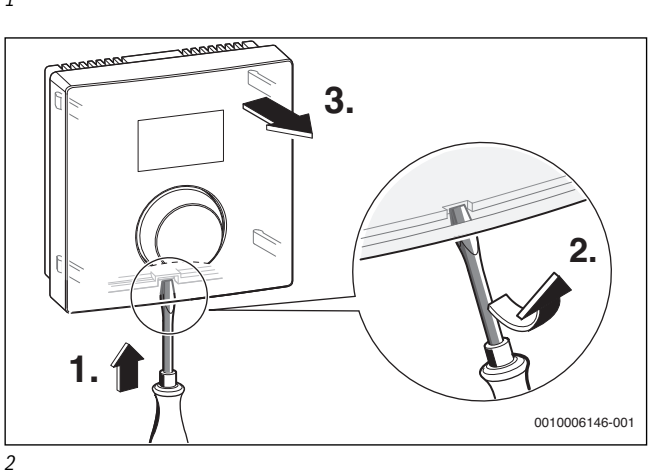

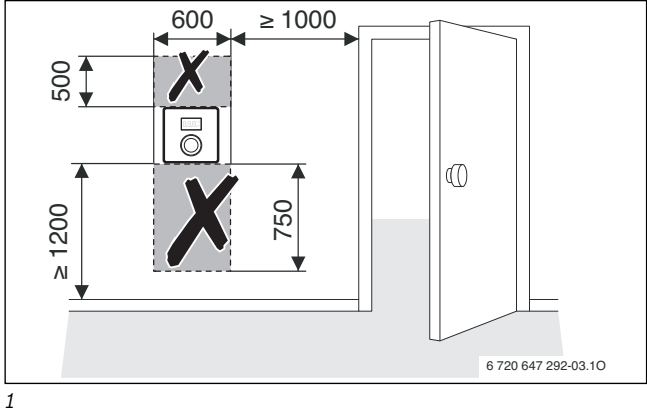

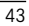

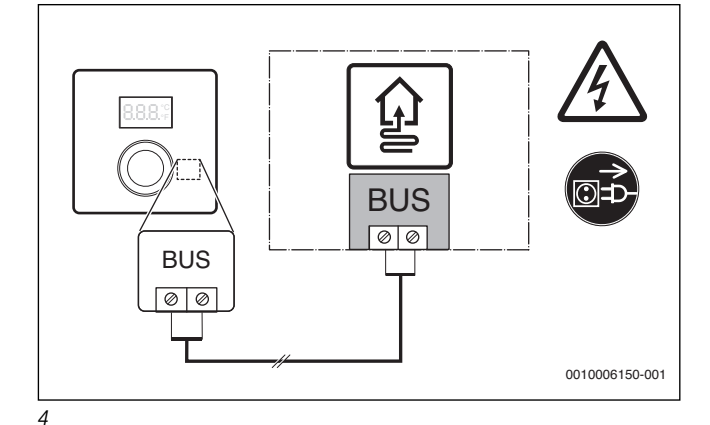

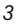

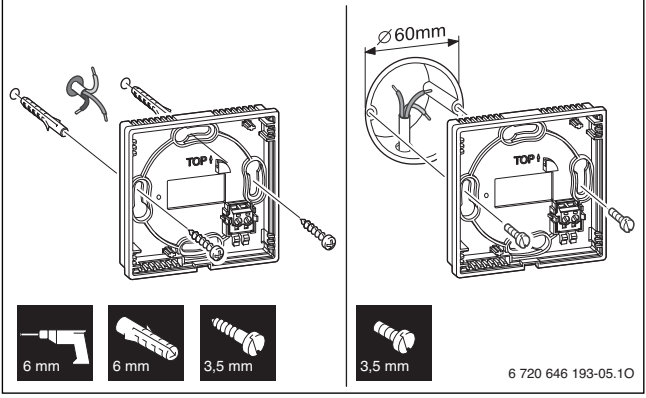

Bosch Thermotechnik GmbH Junkersstrasse 20-24 D-73249 Wernau www.junkers.com

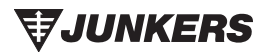